Op de website van de OSN is een klein ledenhoekje ingericht waar uitsluitend leden van de OSN toegang toe hebben. Hier zijn o.a. de notulen van de ALV te vinden. Dit zijn de instructies om in te loggen op de website zodat u bij het ledenhoekje kunt komen.

### Open de website

Ga in een webbrowser naar de website van de OSN: http://origami-osn.nl

Klik op Log in.

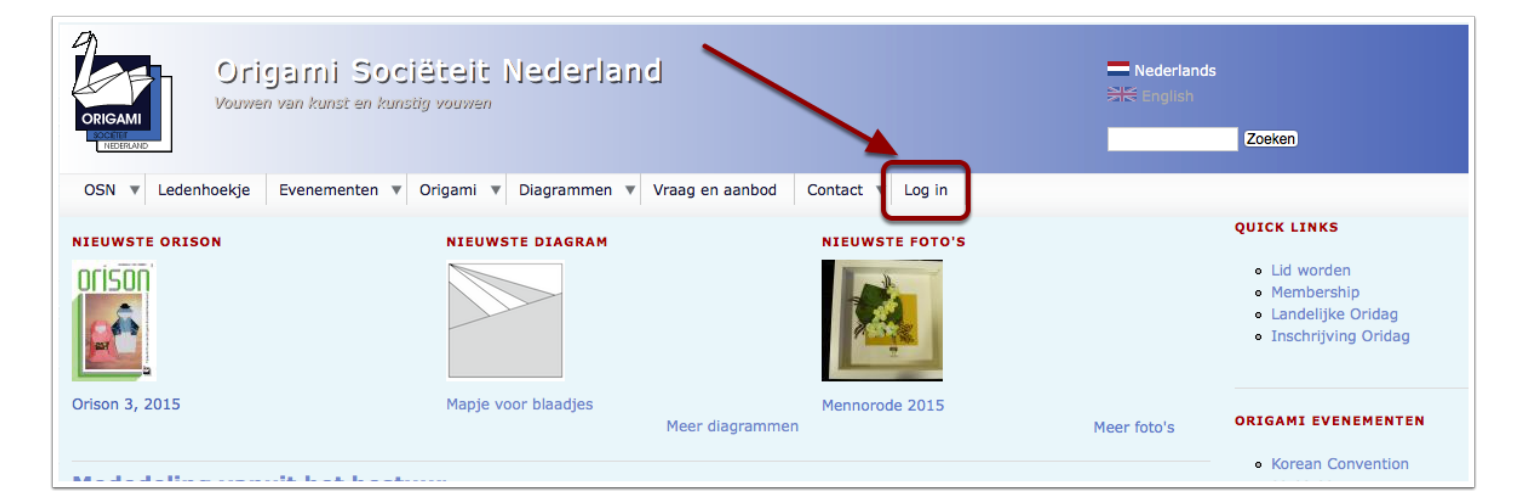

## U heeft nog geen website account

Als u nog geen website account hebt, kunt u er een aanmaken.

- 1. Klik dan op 'Nieuw account aanmaken'
- 2. Vul alle velden in waar een rood sterretje bij staat.
- 3. Vul ook de zgn CAPTCHA onderaan in. Hiermee proberen we te voorkomen dat er allerlei nonsens accounts worden aangemaakt.
- 4. Druk op de knop 'Nieuw account aanmaken'
- 5. Nu wordt er een emailbericht naar de ledenadministratie gestuurd met een kopie naar het eigen emailadres. Zorg dus dat daar **geen tikfouten** in zitten!
- 6. De ledenadministratie controleert of de opgegeven gegevens daadwerkelijk bekend zijn, weer om te voorkomen dat er allerlei nonsens accounts worden aangemaakt. Als dat zo is, dan deblokkeert zij het account.
- 7. Hierdoor wordt er een emailbericht naar het opgegeven emailadres gestuurd dat het account actief is en een inloglink. Let op: deze inloglink is maar beperkt geldig!
- 8. Klik op de link in het emailbericht.
- 9. Hiermee wordt u één keer ingelogd en kunt u een wachtwoord opgeven. Bewaar dit wachtwoord goed. Hiermee kunt u in het vervolg inloggen.
- 10. Nu is uw account klaar voor gebruik.

Uw wachtwoord is alleen bij u bekend. Als u het vergeten bent, dan kunt u op het tabje 'Nieuw wachtwoord aanvragen' klikken en de instructies volgen.

# Inloggen op de OSN website

| OSN v Ledenhoekje Evenementen v Origami v Diagrammen v Vraag en aanbod Contact v Log in                                                                                                    |  |  |  |  |  |  |
|----------------------------------------------------------------------------------------------------|--|--|--|--|--|--|
| Home > Gebruikersaccount >                                                                                                    |  |  |  |  |  |  |
| Gebruikersaccount                                                                                                    |  |  |  |  |  |  |
|                                                                                                    |  |  |  |  |  |  |
| Nieuw account aanmaken Inloggen Nieuw wachtwoord aanvragen                                                                                                    |  |  |  |  |  |  |
|                                                                                                    |  |  |  |  |  |  |
| We vragen om uw naam, adres en lidnummer zoals u bekend bent bij de OSN ledenadministratie. Deze informatie wordt uitsluitend gebruikt om te controleren dat u daadwerkelijk OSN lid be                                      |  |  |  |  |  |  |
| indeed an OSN member.                                                                                                    |  |  |  |  |  |  |
| 2                                                                                                    |  |  |  |  |  |  |
| Sebruikersnaam *                                                                                                    |  |  |  |  |  |  |
| oegestaan zijn: letters, cijfers, spatie, punt, koppelteken, aanhalingsteken of onderstrepingsteken.                                                                                                    |  |  |  |  |  |  |
|                                                                                                    |  |  |  |  |  |  |
| E-mailadres *                                                                                                    |  |  |  |  |  |  |
| Geef een geldig e-mailadres op. Alle e-mails van het systeem zullen naar dit adres verzonden worden. Het e-mailadres wordt niet openbaar gemaakt en wordt alleen gebruikt als u een nieuw wachtwoord wilt aanvragen of als u |  |  |  |  |  |  |
| Nouwe of harinnarinnan via a-mail will ontvannan                                                                                                    |  |  |  |  |  |  |
|                                                                                                    |  |  |  |  |  |  |
|                                                                                                    |  |  |  |  |  |  |
| Uw adres zoals bekend bij de OSN ledenadministratie. De inhoud van dit eld is privé en zal niet openbaar worden gemaakt.                                                                                                    |  |  |  |  |  |  |
| Lidnummer *                                                                                                    |  |  |  |  |  |  |
|                                                                                                    |  |  |  |  |  |  |
| Uw OSN lidnummer. De inhoud van dit veld is privé en zal niet openbaar vorden gemaakt.                                                                                                    |  |  |  |  |  |  |
|                                                                                                    |  |  |  |  |  |  |
| CARTCHA                                                                                                    |  |  |  |  |  |  |
| Deze vraag is bedoeld om te controleren dat mens bent en om spamberichten te voorkomen.                                                                                                    |  |  |  |  |  |  |
| MAY THO                                                                                                    |  |  |  |  |  |  |
|                                                                                                    |  |  |  |  |  |  |
| Welke code staat in de afbeelding? *                                                                                                    |  |  |  |  |  |  |
|                                                                                                    |  |  |  |  |  |  |
| Voer de tekens in die op de afbeelding worden getoord.                                                                                                    |  |  |  |  |  |  |
|                                                                                                    |  |  |  |  |  |  |
| Nieuw account aanmaken                                                                                                    |  |  |  |  |  |  |

### U heeft een actief account

Als u bericht hebt gehad dat uw account actief is, dan kunt u inloggen.

- 1. Klik op 'Inloggen'
- 2. Vul uw gebruikersnaam in zoals u die bij de aanmaak van uw account hebt aangemaakt.
- 3. Vul het wachtwoord in zoals u dat hebt ingesteld.
- 4. Klik op 'Inloggen'

| OSN V Ledenhoekje Evenementen V Origami V Diagrammen V Vraag en aanbod Contact V Log in |  |  |  |  |  |  |
|-----------------------------------------------------------------------------------------|--|--|--|--|--|--|
| Home >                                                                                  |  |  |  |  |  |  |
| Gebruikersaccount                                                                       |  |  |  |  |  |  |
|                                                                                         |  |  |  |  |  |  |
| Nieuw account aanmaken Inloggen Nieuw wachtwoord aanvragen                              |  |  |  |  |  |  |
|                                                                                         |  |  |  |  |  |  |
| Gebruikersnaam *                                                                        |  |  |  |  |  |  |
|                                                                                         |  |  |  |  |  |  |
| Vui uw Origami Societeit Nederlaho-gebruikershaam in.                                   |  |  |  |  |  |  |
| (Wachtwoord * 3)                                                                        |  |  |  |  |  |  |
|                                                                                         |  |  |  |  |  |  |
| Geef het wachtwoord dat bli uw gebruikerspaam hoort.                                    |  |  |  |  |  |  |
|                                                                                         |  |  |  |  |  |  |
|                                                                                         |  |  |  |  |  |  |
| © 2015 Origami Sociéteit Nederland                                                      |  |  |  |  |  |  |
|                                                                                         |  |  |  |  |  |  |

# Ledenhoekje

Als u bent ingelogd, vindt u de extra pagina onder het menu 'Ledenhoekje'.

Als u weer wilt uitloggen, klikt u op 'Uitloggen' in het menu aan de linkerkant.

| OSN V Ledenhoekje Led                                                                         | den Evenementen 🔻 Origami 🔻                                                             | Diagrammen 🔻 Vraag en aanbod                                                                                                    | Contact 🔻                       |                                                                                                    |  |
|-----------------------------------------------------------------------------------------------|-----------------------------------------------------------------------------------------|----------------------------------------------------------------------------------------------------|---------------------------------|----------------------------------------------------------------------------------------------------|--|
| NAVIGATIE                                                                                     | NIEUWSTE ORISON                                                                         | NIEUWSTE DIAGRAM                                                                                                    | NIEUWSTE FOTO'S                 | QUICK LINKS                                                                                                |  |
| Nieuws archief     Ads     Recente inhoud     Uitloggen     Kalender     Voorpadina opschonen |                                                                                         |                                                                                                    |                                 | <ul> <li>Lid worden</li> <li>Membership</li> <li>Landelijke Oridag</li> <li>Inschrijving Oridag</li> </ul> |  |
|                                                                                               | Orison 3, 2015                                                                          | Mapje voor blaadjes<br>Meer diagrar                                                                                                    | Mennorode 2015<br>nmen Meer fot | O'S ORIGAMI EVENEMENTEN                                                                                    |  |
|                                                                                               | Mededeling vanui                                                                        | Mededeling vanuit het bestuur                                                                                                    |                                 |                                                                                                    |  |
|                                                                                               | Ingediend door konnichi-wa op v                                                         | vr, 05-06-2015 - 17:08                                                                                                    | •                               | <ul> <li>Origami Peace Tree<br/>01-09-2015</li> </ul>                                                      |  |
|                                                                                               | Vanaf 1 juli 2015 sluit de opg<br>Dus als u het nog niet heeft g<br>achterin de Orison. | Vanaf 1 juli 2015 sluit de opgave voor het Jubileumboek.<br>Dus als u het nog niet heeft gekregen maar wel had opgegeven laat het ons dan weten via de contact gegevens<br>achterin de Orison. |                                 |                                                                                                    |  |